# ACFA Intellect

# Руководство по настройке и работе с модулем интеграции Best Security Device

Last update 06/08/2019

# Содержание

| 1   | Введение в Руководство по настройке и работе с модулем интеграции Best Secur<br>Device | ity<br>3 |
|-----|----------------------------------------------------------------------------------------|----------|
| 1.1 | Назначение документа                                                                   | 3        |
| 1.2 | Общие сведения о модуле интеграции «Best Security Device»                              | 3        |
| 2   | Поддерживаемое оборудование и лицензирование модуля Best Security Device               | .4       |
| 3   | Настройка модуля интеграции Best Security Device                                       | .5       |
| 3.1 | Подключение ОПС Best Security Device к программному комплексу ACFA-Интеллект           | 5        |
| 3.2 | Настройка контроллера BSD                                                              | 5        |
| 3.3 | Настройка охранного шлейфа BSD                                                         | 6        |
| 4   | Работа с модулем интеграции Best Security Device                                       | .9       |
| 4.1 | Общие сведения о работе с модулем Best Security Device                                 | 9        |
| 4.2 | Управление контроллером BSD                                                            | 9        |
| 4.3 | Управление охранным шлейфом BSD                                                        | 10       |

1 Введение в Руководство по настройке и работе с модулем интеграции Best Security Device

| На странице:                                                                                                |
|----------------------------------------------------------------------------------------------------|
| <ul> <li>Назначение документа</li> <li>Общие сведения о модуле интеграции «Best Security Device»</li> </ul> |

# 1.1 Назначение документа

Документ *Руководство по настройке и работе с модулем интеграции Best Security Device* является справочноинформационным пособием и предназначен для настройщиков и операторов модуля *Best Security Device*. Данный модуль работает в составе подсистемы охранно-пожарной сигнализации, реализованной на базе программного комплекса *ACFA-Интеллект*.

В данном Руководстве представлены следующие материалы:

- 1. общие сведения о модуле интеграции Best Security Device;
- 2. настройка модуля интеграции Best Security Device;
- 3. работа с модулем интеграции Best Security Device.

#### 1.2 Общие сведения о модуле интеграции «Best Security Device»

Модуль интеграции *Best Security Device* является компонентом охранно-пожарной системы, реализованной на базе ПК *ACFA-Интеллект*, и предназначен для контроля и управления приборами ОПС *Best Security Device*. Конфигурирование оборудования ОПС *Best Security Device* в программном комплексе *ACFA-Интеллект* невозможно.

Перед началом работы с модулем интеграции *Best Security Device* необходимо установить оборудование на охраняемый объект и выполнить первоначальную настройку устройств ОПС *Best Security Device*.

#### Примечание

Подробные сведения о СПО *Best Security Device* приведены в официальной справочной документации (производитель ООО «Охранный Холдинг»).

# 2 Поддерживаемое оборудование и лицензирование модуля Best Security Device

| Производитель            | ООО «Охранный Холдинг»<br>г. Киев, пр-т Соборности, д. 15, офис №202            |
|--------------------------|---------------------------------------------------------------------------------|
|                          | Телефон: +38 (044) 290-88-70 и 0-800-500-507<br>Сайт: https://ohholding.com.ua/ |
|                          |                                                                                 |
| Тип интеграции           | Протокол низкого уровня                                                         |
| Подключение оборудования | GSM                                                                             |

#### Поддерживаемое оборудование

| Оборудование | Назначение                 | Характеристика                                                                                                    |
|--------------|----------------------------|----------------------------------------------------------------------------------------------------|
| ΠΠΚ BSD L4   | Прибор приемно-контрольный | <ul> <li>4 шлейфа для контроля зон;</li> <li>Удаленость устройств от блока базового - до 2 км;</li> <li>Способы доступа - клавиатурные устройства, Тоисh-тетогу, карточки / брелки RFID, радиобрелоки;</li> <li>Режимы работы: автономный, с возможностью передачи SMS-уведомлений на телефон пользователя или в составе централизованной пультовой охраны;</li> <li>Количество событий: не менее 500;</li> <li>Подключение к Серверу: GSM, GPRS.</li> </ul>  |
| ППК BSD M8   | Прибор приемно-контрольный | <ul> <li>8 шлейфов для контроля зон;</li> <li>Удаленость устройств от блока базового - до 2 км;</li> <li>Способы доступа - клавиатурные устройства, Тоисh-тетогу, карточки / брелки RFID, радиобрелоки;</li> <li>Режимы работы: автономный, с возможностью передачи SMS-уведомлений на телефон пользователя или в составе централизованной пультовой охраны;</li> <li>Количество событий: не менее 500;</li> <li>Подключение к Серверу: GSM, GPRS.</li> </ul> |

Защита модуля За 1 контроллер (ППК).

# 3 Настройка модуля интеграции Best Security Device

# 3.1 Подключение ОПС Best Security Device к программному комплексу ACFA-Интеллект

Подключение ОПС *Best Security Device* к программному комплексу *ACFA-Интеллект* осуществляется следующим образом:

1. Перейти на панель настройки объекта **Best Security Device**, который создается на базе объекта **Компьютер** на вкладке **Оборудование** диалогового окна **Настройки системы**.

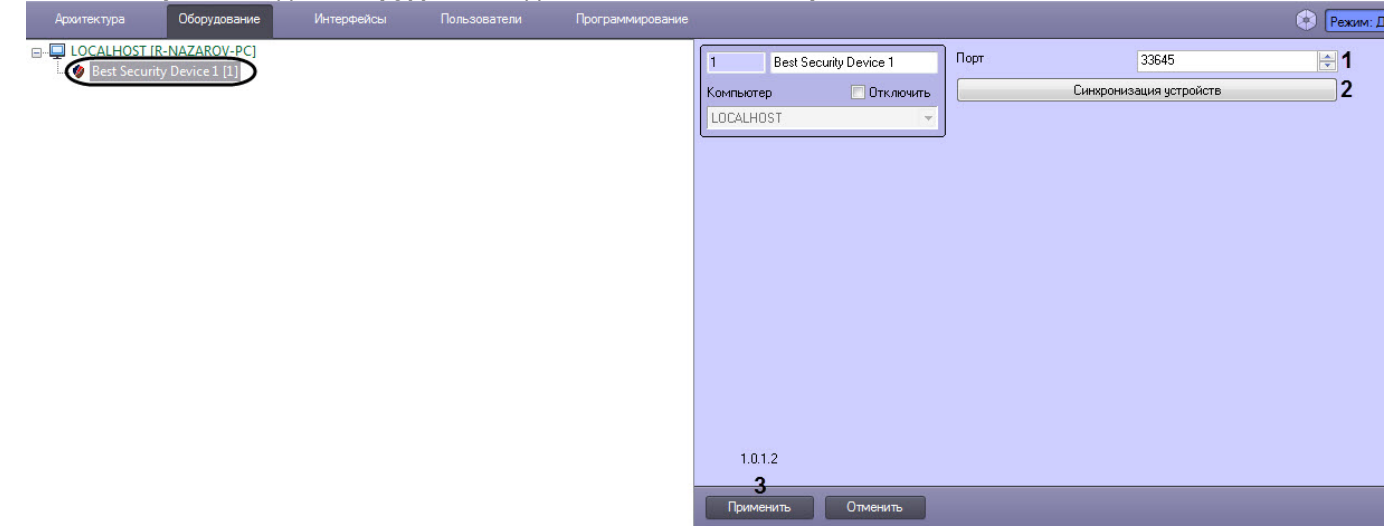

2. В поле port (1) ввести порт подключения контроллеров BSD.

#### Примечание

На момент написания данного руководства кнопка Синхронизация устройств (2) не работает.

#### 3. Нажать кнопку Применить (3) для сохранения настроек.

Подключение ОПС Best Security Device к программному комплексу ACFA-Интеллект завершено.

### 3.2 Настройка контроллера BSD

Настройка контроллера BSD осуществляется следующим образом:

1. Перейти на панель настройки объекта Контроллер BSD, который создается на базе объекта Best Security Device.

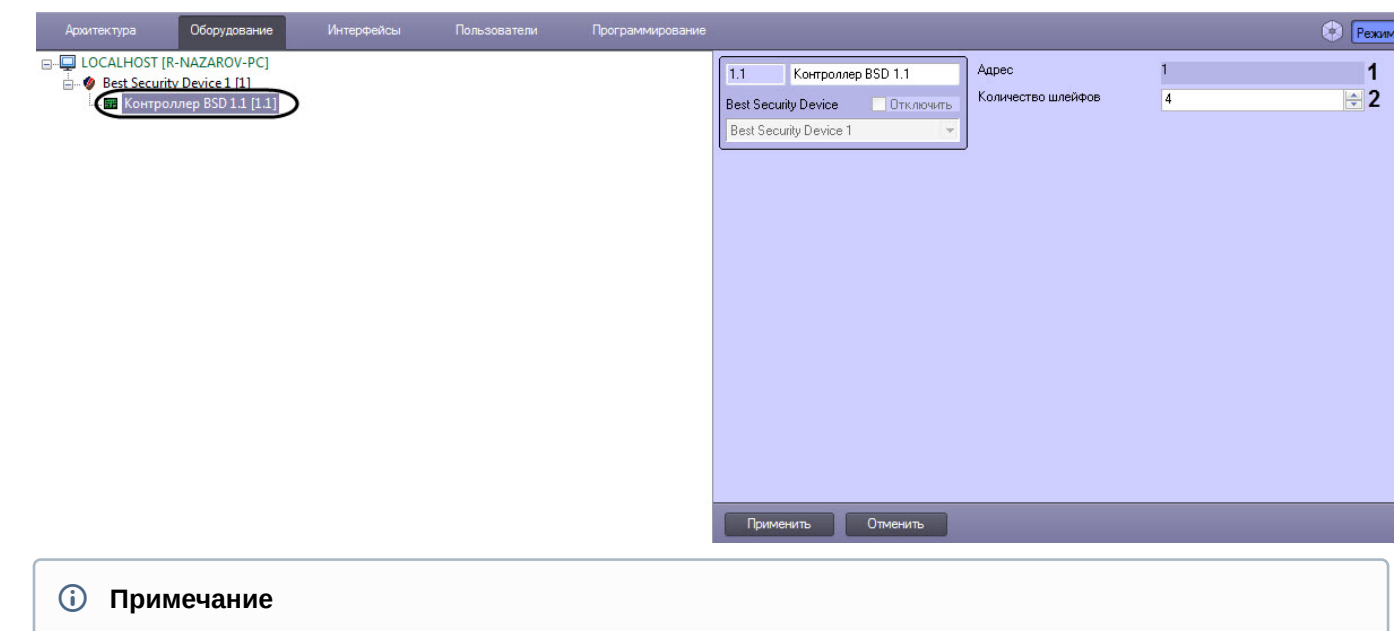

В поле Адрес (1) указан уникальный адрес контроллера BSD.

2. В поле Количество шлейфов (2) ввести количество используемых шлейфов контроллера BSD.

#### Примечание

Если используется ППК BSD L4, то нельзя указывать более 4 шлейфов.

3. Нажать кнопку Применить (3) для сохранения настроек.

Настройка контроллера BSD завершена.

# 3.3 Настройка охранного шлейфа BSD

Настройка охранного шлейфа BSD осуществляется следующим образом:

1. Перейти на панель настройки объекта **Охранный шлейф BSD**, который создается на базе объекта **Контроллер BSD**.

| oobonnan    | omposisiop                                                                                       |            |              |                   |                                                        |                                   |                                            |                                                                                   |
|-------------|--------------------------------------------------------------------------------------------------|------------|--------------|-------------------|--------------------------------------------------------|-----------------------------------|--------------------------------------------|-----------------------------------------------------------------------------------|
| Архитектура | Оборудование                                                                                     | Интерфейсы | Пользователи | Программирование  |                                                        |                                   |                                            | 💎 Режим: Демо                                                                     |
| LOCALHOST   | 0007/довние<br>(R-NAZAROV-PC)<br>ity Device I [1]<br>оллеа BSD 1.1 [1.1]<br>ранный шлейф BSD 1.1 |            |              | Life Dawnings and | 1.1.1 Охранный<br>Контроллер BSD<br>Контроллер BSD 1.1 | шлейф BSD 1.1.1<br>Отключить<br>У | Номер шлейфа:<br>Тип шлейфа<br>Тип датчика | Рекими: Демо     1     0бычная (взятие по факту или по временн • 2     0EOLNO • 3 |
|             |                                                                                                  |            |              |                   | Применить                                              | Отменить                          |                                            |                                                                                   |

- 2. Из раскрывающегося списка Номер шлейфа (1) выбрать номер шлейфа контроллера BSD: от 1 до 8.
- 3. Из раскрывающегося списка **Тип шлейфа** (2) выбрать тактику постановки зоны на охрану (для зон с задержкой постановки на охрану) и тип шлейфа круглосуточных зон:
  - обычная (взятие по факту или времени);

- обычная (взятие только по времени);
- круглосуточная;
- круглосуточная (пожарный шлейф);
- круглосуточная (тревожная кнопка);
- круглосуточная (датчик затопления);
- круглосуточная (датчик газа);
- круглосуточная (скорая помощь);
- постановка с нарушением;
- ШЛЮЗ.

#### 4. Из раскрывающегося списка Тип датчика (3) выбрать тип датчика на шлейфе:

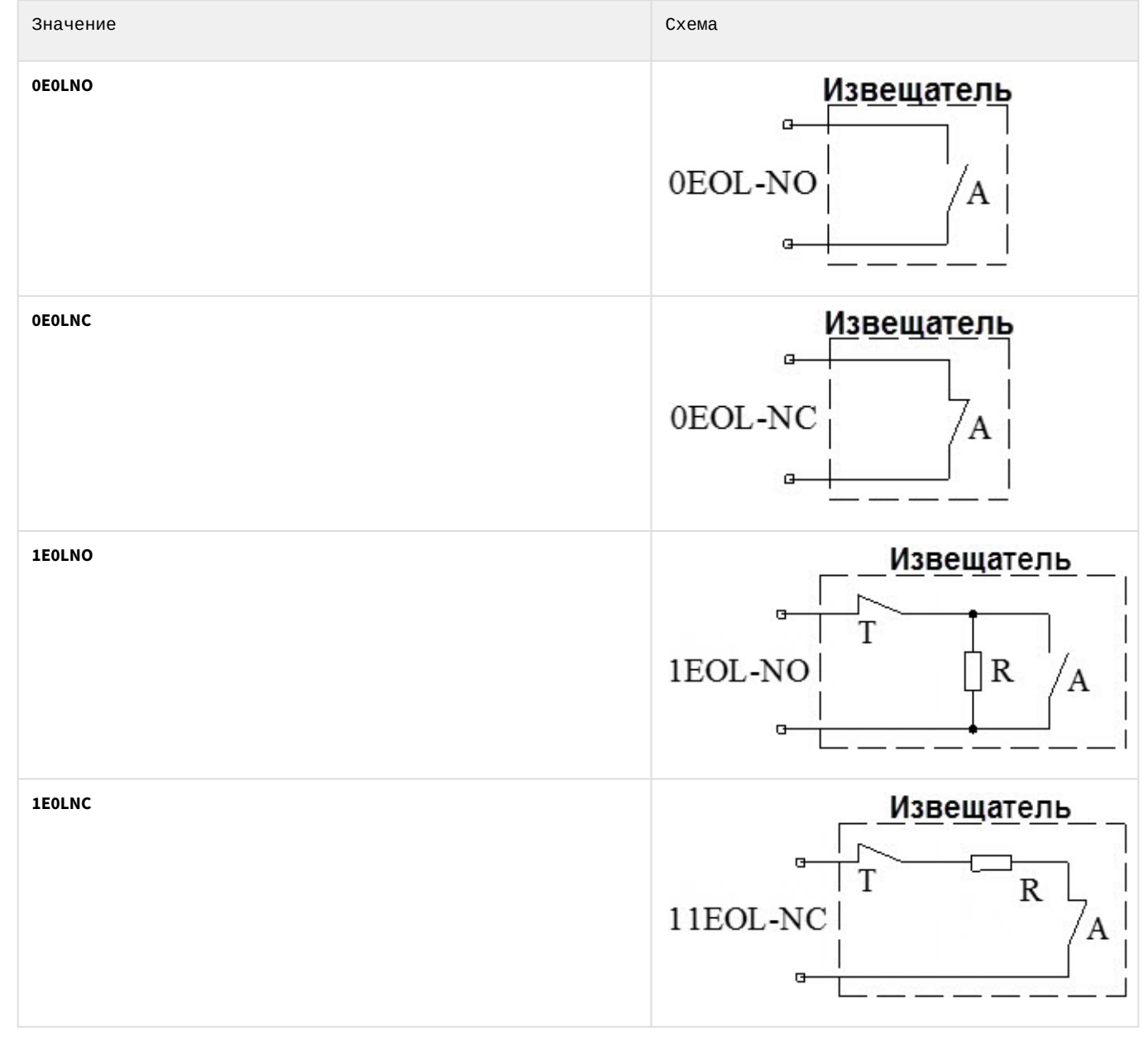

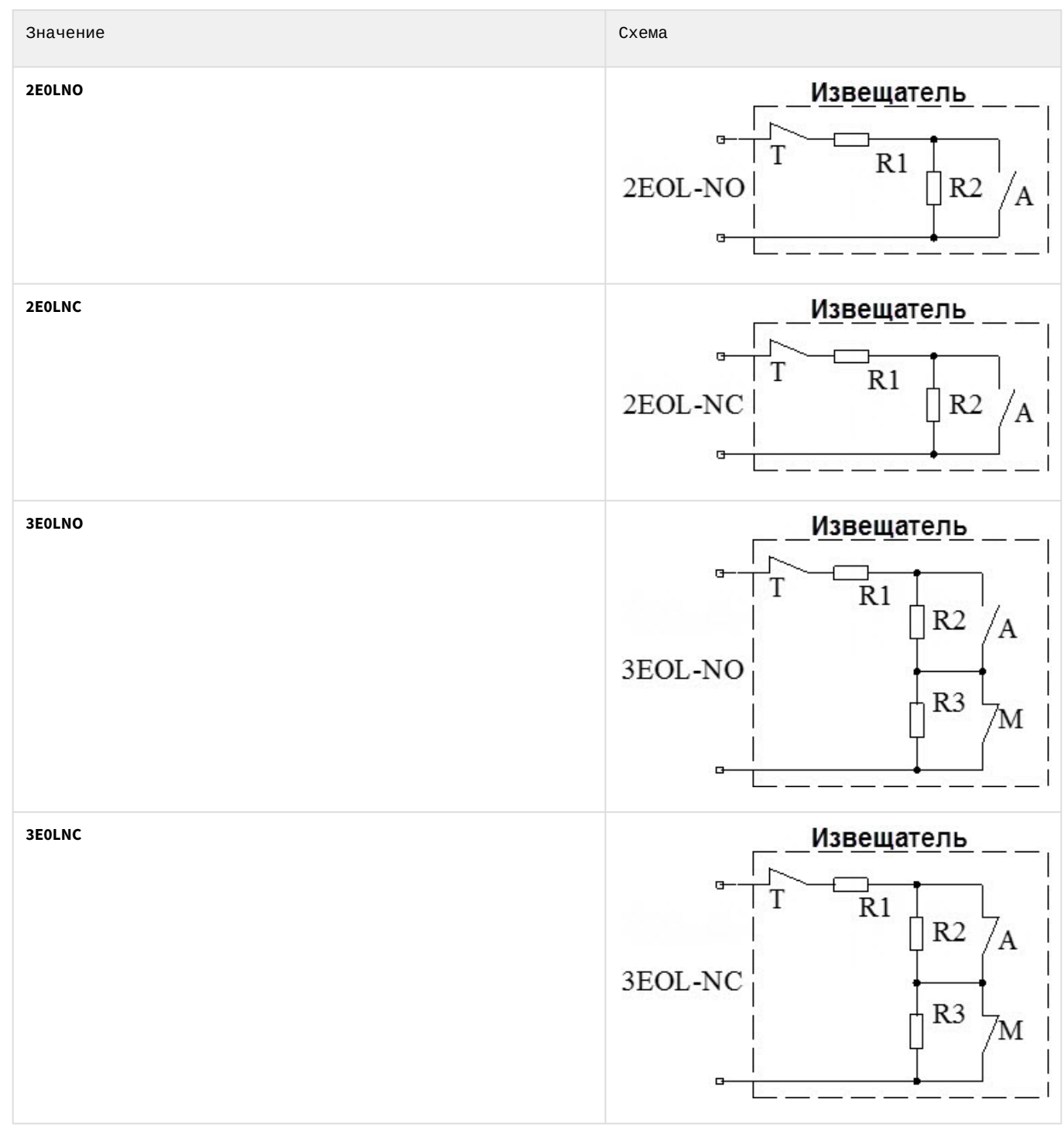

5. Нажать кнопку Применить (3) для сохранения настроек.

Настройка охранного шлейфа BSD завершена.

# 4 Работа с модулем интеграции Best Security Device

### 4.1 Общие сведения о работе с модулем Best Security Device

Для работы с модулем интеграции *Best Security Device* используются следующие интерфейсные объекты:

- 1. Карта;
- 2. Протокол событий.

Сведения по настройке данных интерфейсных объектов приведены в документе Программный комплекс Интеллект: Руководство Администратора.

Работа с данными интерфейсными объектами подробно описана в документе Программный комплекс Интеллект: Руководство Оператора.

# 4.2 Управление контроллером BSD

Управление контроллером *BSD* осуществляется в интерактивном окне **Карта** с использованием функционального меню объекта **Контроллер BSD**.

| Контроллер BSD 1.1 [1.1]                  |  |  |
|-------------------------------------------|--|--|
| Связь потеряна                            |  |  |
| Показать последние события                |  |  |
| Прочитать историю событий                 |  |  |
| Обработать тревогу                        |  |  |
| Получить текущее состояние                |  |  |
| Поставить все шлейфы контроллера на охран |  |  |
| Снять все шлейфы контроллера с охраны     |  |  |
| Установить актуальную дату и время        |  |  |

Команды для управления контроллером BSD описаны в таблице:

| Команда функционального меню               | Выполняемая функция                                     |  |  |
|--------------------------------------------|---------------------------------------------------------|--|--|
| Прочитать историю событий                  | Считывание событий из контроллера                       |  |  |
| Обработать тревогу                         | Подтверждение тревоги оператором                        |  |  |
| Получить текущее состояние                 | Считывание текущего состояния контроллера               |  |  |
| Поставить все шлейфы контроллера на охрану | Постановка всех шлейфов контроллера на охрану           |  |  |
| Снять все шлейфы контроллера с охраны      | Снятие всех шлейфов контроллера с охраны                |  |  |
| Установить актуальную дату и время         | Устанавливает текущую дату и время Сервера в контроллер |  |  |
|                                            |                                                         |  |  |

Возможны следующие состояния контроллера BSD:

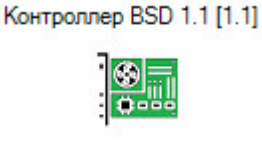

Связь в норме

| Контроллер BSD 1.1 [1.1] | Связь потеряна<br>Примечание. Сообщение о потере связи с контроллером возникает примерно через 40 секунд после<br>фактической потери связи. Это обусловлено протоколом передачи данных между сервером обработки<br>событий и самим контроллером. |
|--------------------------|----------------------------------------------------------------------------------------------------|
| Контроллер BSD 1.1 [1.1] | Взлом!                                                                                                    |
|                          | Неисправность                                                                                                    |
| Контроллер BSD 1.1 [1.1] | Ожидание подключения                                                                                                    |
|                          | Устройство исправно                                                                                                    |
|                          | Устройство под охраной                                                                                                    |
| Контроллер BSD 1.1 [1.1] | Устройство было взломано                                                                                                    |

# 4.3 Управление охранным шлейфом BSD

Управление охранным шлейфом *BSD* осуществляется в интерактивном окне **Карта** с использованием функционального меню объекта **Охранный шлейф BSD**.

| Охранный шлейф BSD 1.1.1 [1.1.1 | 1 |
|---------------------------------|---|
| Нет связи                       |   |
| Показать последние события      |   |
| Обработать тревогу              |   |
| Поставить шлейф на охрану       |   |
| Снять шлейф с охраны            |   |

Команды для управления охранным шлейфом BSD описаны в таблице:

| Команда функционального   | меню Выполняемая функция                |
|---------------------------|-----------------------------------------|
| Обработать тревогу        | Подтверждение тревоги оператором        |
| Поставить шлейф на охрану | Постановка шлейфа контроллера на охрану |
| Снять шлейф с охраны      | Снятие шлейфа контроллера с охраны      |

Возможны следующие состояния охранного шлейфа BSD:

|                                  | Норма               |
|----------------------------------|---------------------|
| Охранный шлейф BSD 1.1.1 [1.1.1] | Нет связи           |
| Охранный шлейф BSD 1.1.1 [1.1.1] | Поставлен на охрану |
| Охранный шлейф BSD 1.1.1 [1.1.1] | Снят с охраны       |
| Охранный шлейф BSD 1.1.1 [1.1.1] | Тревога!            |
|                                  | Неисправность       |
|                                  | Затопление!         |
|                                  | Утечка газа!        |
|                                  | Пожар!              |
|                                  | Верификация         |
| Охранный шлейф BSD 1.1.1 [1.1.1] | Была тревога        |